## 1、双击打开 pfx 文件

| 📙   📝 📙 🖛   张国庆   |                                   |                  |                 |          | -         |     |
|-------------------|-----------------------------------|------------------|-----------------|----------|-----------|-----|
| 文件 主页 共享          | 查春                                |                  |                 |          |           | ~ 0 |
| ← → ~ ↑ 📙 > #     | 北电脑 > KINGSTON (E:) > 张国庆 > 张国庆 > |                  |                 | ڻ ~      | ○ 搜索"张国庆" |     |
| 🔜 桌面 🛛 🖈 ^        | 名称 ^                              | 修改日期             | 类型              | 大小       |           |     |
| 👆 下载 🛛 🖈 🚽        | CA                                | 2022/12/14 15:05 | 文件夹             |          |           |     |
| 🖹 文档 🛛 🖈          | KM                                | 2022/12/14 15:38 | 文件夹             |          |           |     |
| ■ 圏片 🛛 🖈          | RA                                | 2022/12/14 18:37 | 文件夹             |          |           |     |
| 💷 此电脑 🛛 🖈         | TXDZQ                             | 2022/12/14 19:15 | 文件夹             |          |           |     |
| AN 50             | 1                                 | 2022/12/14 11:55 | PNG 文件          | 81 KB    |           |     |
|                   | 2                                 | 2022/12/14 11:55 | PNG 文件          | 81 KB    |           |     |
|                   | 3                                 | 2022/12/14 11:48 | PNG 文件          | 7 KB     |           |     |
| 📥 OneDrive - Pers | <b>a</b> 4                        | 2022/12/14 11:49 | PNG 文件          | 6 KB     |           |     |
| (中国)              | s 5                               | 2022/12/14 11:49 | PNG 文件          | 6 KB     |           |     |
| - 10-536          | 6                                 | 2022/12/14 11:49 | PNG 文件          | 6 KB     |           |     |
|                   | CA相关系统上线准备20221214                | 2022/12/14 14:17 | Office Open XM  | 8,247 KB |           |     |
| 📷 税款              | 🎲 ceshi                           | 2023/2/17 16:43  | Personal Inform | 4 KB     |           |     |
| ▶ 图片              | RAwebserver.jks                   | 2022/12/14 18:02 | JKS 文件          | 5 KB     |           |     |
| 🖹 文档              |                                   |                  |                 |          |           |     |
| 🖊 下载              |                                   |                  |                 |          |           |     |
| 音乐                |                                   |                  |                 |          |           |     |
| 三 桌面              |                                   |                  |                 |          |           |     |
| 🏪 本地磁盘 (C:)       |                                   |                  |                 |          |           |     |
| 📫 DVD 郵动器 (D:     |                                   |                  |                 |          |           |     |
| KINGSTON (E)      |                                   |                  |                 |          |           |     |
|                   |                                   |                  |                 |          |           |     |
| KINGSTON (E:)     |                                   |                  |                 |          |           |     |
| 🥩 网络              |                                   |                  |                 |          |           |     |
| ~                 |                                   |                  |                 |          |           |     |
| 13 个项目            |                                   |                  |                 |          |           | 800 |
|                   |                                   |                  |                 |          |           |     |

2、选择当前用户

| 2           | 🔶 😼 证书导入向导                                                     | × |
|-------------|----------------------------------------------------------------|---|
| 2 2 2 2 2 2 | 欢迎使用证书导入向导                                                     |   |
| 2 2 2       | 该向导可帮助你将证书、证书信任列表和证书吊销列表从磁盘复制到证书存储。                            |   |
| 2 2 2       | 由证书颁发机构颁发的证书是对你身份的确认,它包含用来保护数据或建立安全网络连接的信<br>息。证书存储是保存证书的系统区域。 |   |
|             | 存储位置<br>● 当前用户(C) ○本地计算机(L)                                    |   |
|             | 单击"下一步"继续。                                                     |   |
|             |                                                                |   |
|             |                                                                |   |
|             | 下一步(N) 取消                                                      |   |

3、确定好路径,点击下一步

| . <del>(</del> | 😼 证书导入向导                                              | × |
|----------------|-------------------------------------------------------|---|
|                | <b>要导入的文件</b><br>指定要导入的文件。                            |   |
|                | 文件名(F):<br>E:\张国庆\张国庆\ceshi.pfx 浏览(R)                 |   |
|                | 注意:用下列格式可以在一个文件中存储多个证书:<br>个人信息交换- PKCS #12 (.PFXP12) |   |
|                | 加密消息语法标准-PKCS #7 证书(.P7B)                             |   |
|                |                                                       |   |
|                |                                                       |   |
|                |                                                       |   |
|                | 下一步(N) 取                                              | 肖 |

4、输入初始密码,勾选第二项

| ÷ | ☞ 证书导入向导                                                                                                    | × |
|---|----------------------------------------------------------------------------------------------------|---|
|   | 私 <b>期保护</b><br>为了保证安全,已用密码保护私钥。                                                                                                    |   |
|   | 为私钥键入密码。                                                                                                    |   |
|   | - 密码(P):<br>                                                                                                    |   |
|   | <ul> <li>导入选项(I):</li> <li>□ 启用强私钥保护(E)。如果启用这个选项,每次应用程序使用私钥时,你都会收到提示。</li> <li>□ 标志此密钥为可导出的密钥(M)。这将允许你在稍后备份或传输密钥。</li> <li>公选</li> </ul> |   |
|   | ☐ 使用虚拟化安全保护私钥(不可导出)(P)<br>☑ 包括所有扩展属性(A)。                                                                                                 |   |
|   | 下一步(N) 取消                                                                                                    |   |

5、继续下一步

| *<br>+ | 🛃 证书导入向导                          | × |
|--------|-----------------------------------|---|
|        | 证书存储<br>证书存储是保存证书的系统区域。           |   |
|        | Windows 可以自动选择证书存储,你也可以为证书指定一个位置。 |   |
|        | ● 根据证书类型,自动选择证书存储(U)              |   |
|        | ○ 将所有的证书都放入下列存储(P)                |   |
|        | 证书存储:                             |   |
|        | 浏览(R)                             |   |
|        |                                   |   |
|        |                                   |   |
|        |                                   |   |
|        |                                   |   |
|        |                                   |   |
|        |                                   |   |
|        |                                   |   |
|        |                                   |   |
|        | 下一步(N) 取消                         | í |

6、完成

| s<br>← 🍠 i | 证书导入向导    |                      | × |
|------------|-----------|----------------------|---|
|            | 正在完成证书    | 持入向导                 |   |
|            | 单击"完成"后将导 | 入证书。                 |   |
|            | 你已指定下列设置  | <u></u>              |   |
|            | 选定的证书存储   | 由向导自动决定              |   |
|            | 内容        | PFX                  |   |
|            | 文件名       | E:\张国庆\张国庆\ceshi.pfx |   |
|            |           |                      |   |
|            |           |                      |   |
|            |           |                      |   |
|            |           |                      |   |
|            |           |                      |   |
|            |           |                      | l |
|            |           |                      |   |
|            |           |                      |   |
|            |           |                      |   |
|            |           |                      |   |
|            |           |                      |   |
|            |           | 完成(F) 取消             | 肖 |

7、打开 IE 浏览器,点击 Internet 选项

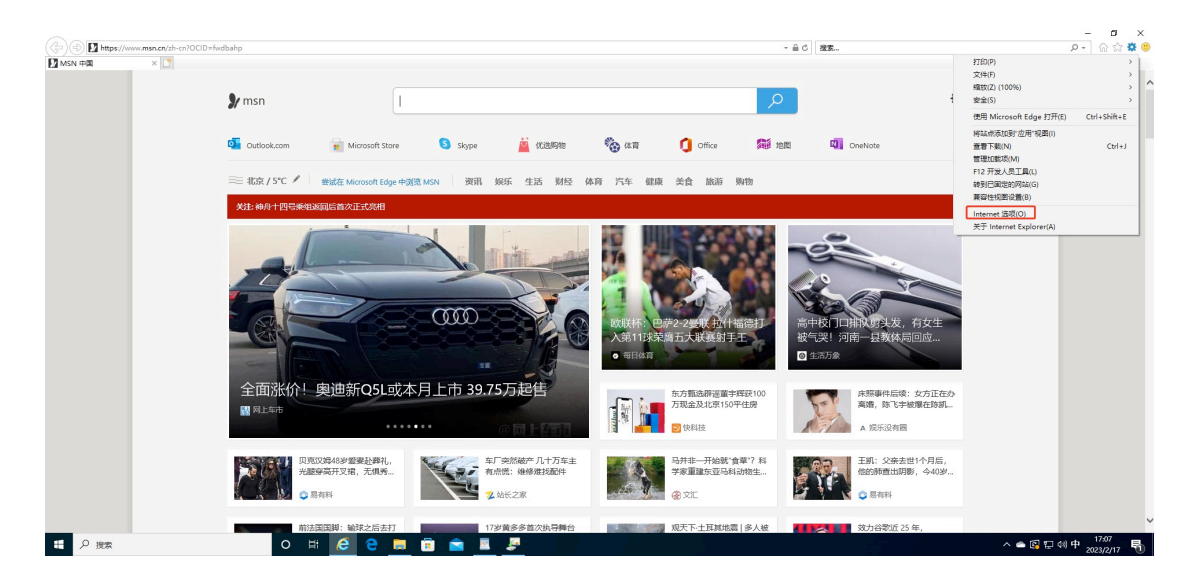

## 8、选择证书、然后导出

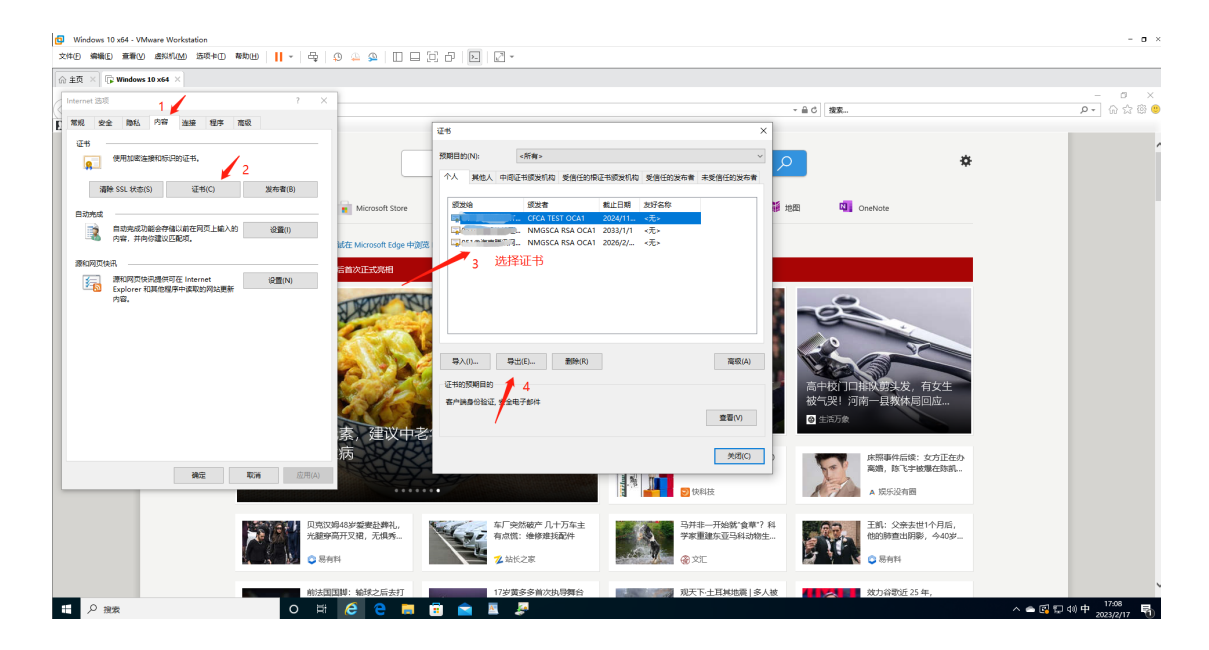

9、选是,导出私钥

|    | ← 🍃 证书导出向导                           | × |
|----|--------------------------------------|---|
|    | <b>导出私钥</b><br>你可以选择将私钥和证书一起导出。      |   |
| ]} | 私钥受密码保护。如果要将私钥跟证书一起导出,你必须在后面一页上键入密码。 |   |
| l  | 你想将私钥跟证书一起导出吗?                       |   |
|    | ⑧ 是, 导出私钥(Y)                         |   |
|    | ○不,不要导出私钥(O)                         |   |
|    |                                      |   |
| F  | 下一步(N) 取消                            |   |

10、点击下一步

| ÷ | ☞ 证书导出向导                         | × |
|---|----------------------------------|---|
|   | <b>导出文件格式</b><br>可以用不同的文件格式导出证书。 |   |
|   | 选择要使用的格式:                        |   |
| 3 | ○ DER 编码二进制 X.509 (.CER)(D)      |   |
|   | ○ Base64 编码 X.509(.CER)(S)       |   |
|   | ○ 加密消息语法标准 - PKCS #7 证书(.P7B)(C) |   |
|   | 如果可能,则包括证书路径中的所有证书(I)            |   |
|   | ● 个人信息交换 - PKCS #12(.PFX)(P)     |   |
|   | ☑ 如果可能,则包括证书路径中的所有证书(U)          |   |
|   | □ 如果导出成功,删除私钥(K)                 |   |
|   | □ 导出所有扩展属性(A)                    |   |
|   | □ 启用证书隐私(E)                      |   |
|   | ○ Microsoft 系列证书存储(.SST)(T)      |   |
|   |                                  |   |
|   |                                  |   |
|   | 下一步(N) 取消                        |   |

11、输入要更改的密码

| internet 透痰               | ? ×                           |                                                           |                                                                                                    | - A d m                                                           | - 5 ×             |
|---------------------------|-------------------------------|-----------------------------------------------------------|----------------------------------------------------------------------------------------------------|-------------------------------------------------------------------|-------------------|
| 常规安全 隐私 内容 连接 程序 离级<br>证书 |                               | - 🍠 证书导出向导                                                | ×                                                                                                    |                                                                   |                   |
|                           |                               | 20 <b>0</b>                                               |                                                                                                    | • *                                                               |                   |
| 清除 SSL 状态(S) 证书(C) 发布     | 5者(B)                         | 若要维护安全、必须保护安全主体的私拥有                                       | 动使用密码。                                                                                                    |                                                                   |                   |
|                           | Microsoft Store               | □组或用户名(建议)(G)                                             |                                                                                                    | 地間 M OneNote                                                      |                   |
| 内容,并向你建议匹配项。              | 藏在 Microsoft Edge 中潮          |                                                           | 词版(D(A)                                                                                                    |                                                                   |                   |
| 遼和同页快讯                    | 后首次正式完相                       |                                                           | 1679:(R)                                                                                                    |                                                                   |                   |
|                           |                               |                                                           |                                                                                                    | (T)                                                               |                   |
|                           | 素、建议中老                        | □ 世彩(中)<br>■<br>■<br>■<br>■<br>■<br>■<br>■<br>■<br>■<br>■ | 输入密码                                                                                                    | 高中校口時內原及发, 有女主<br>都平民!????????????????????????????????????        |                   |
| <b>建</b> 成 - 取得           | 应用(A)                         | •                                                         | 下一步(N) 取消                                                                                                    | 林振興中兵國第 50万正在50<br>電纜,除飞手被爆在路訊<br>A 娱乐设有图                         |                   |
| P.                        | 贝班汉5年48岁重要赴葬礼,<br>光證穿亮开叉裙,无惧秀 | 年厂突然磁产几十万车主<br>有点微: 领修难找面件<br>2 站长之家                      | 日本     日本     日 | <ul> <li>王朝: 父亲去世1个月后,<br/>他的時直出詞影,今40岁</li> <li>● 易有料</li> </ul> |                   |
|                           | 前法国国脚:输球之后去打                  | 17岁黄多多首次执导舞台                                              | 观天下:土耳其地震 多人被                                                                                                    | 效力谷歌近 25 年,                                                       |                   |
| 2 投索                      | o 🛱 🤶 😑 🔲 (                   | 💼 💼 🚨                                                     |                                                                                                    |                                                                   | ^ ▲ 図 記 에 中 17:13 |

## 12、保存证书

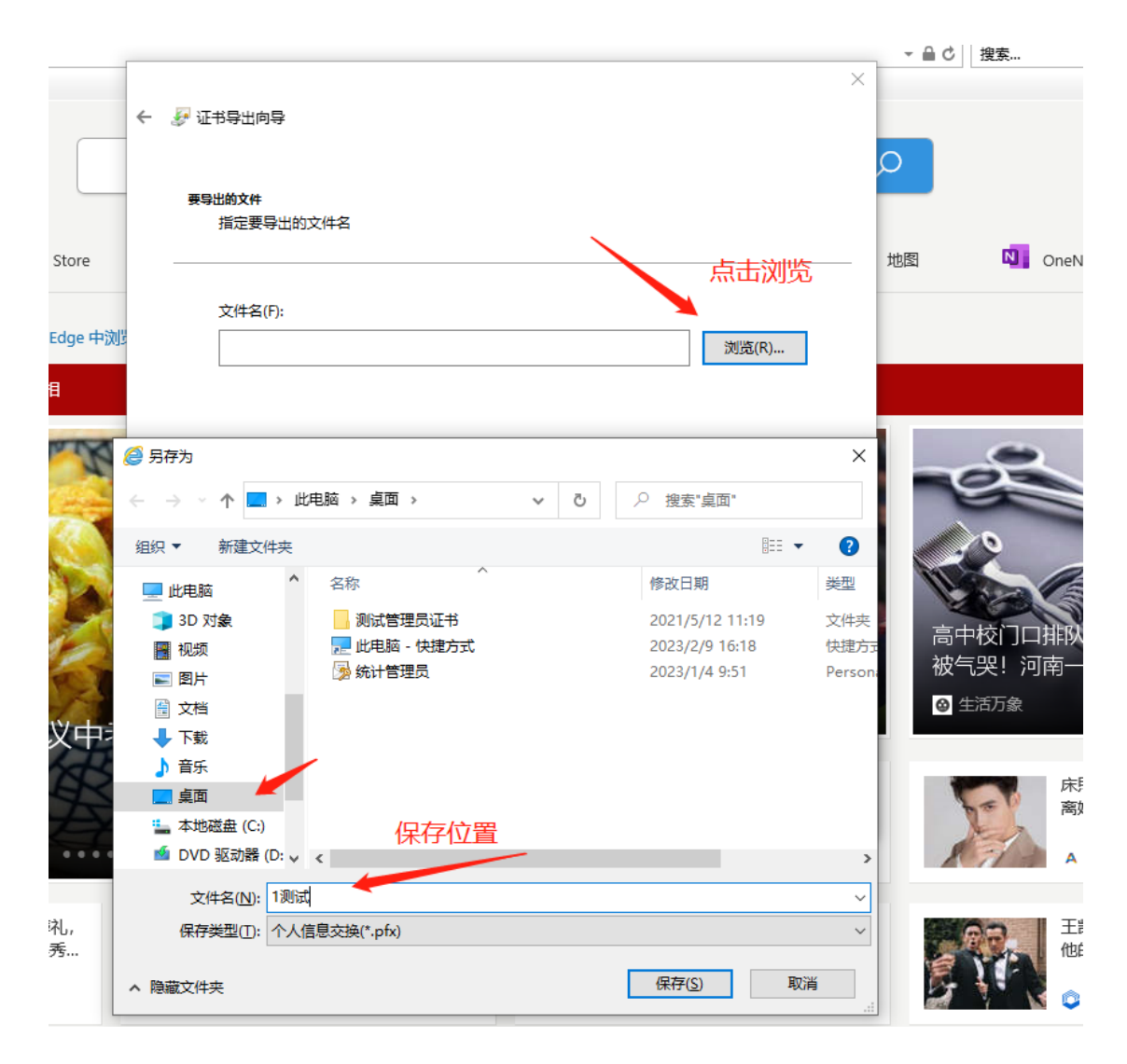

13、下一步

| ← <i>⊊</i> ; | 证书导出向导                                    |           | × |
|--------------|-------------------------------------------|-----------|---|
|              | <b>导出的文件</b><br>指定要导出的文件名                 |           |   |
| xu)؛         | 文件名(F):<br>C:\Users\51508\Desktop\1测试.pfx | 浏览(R)     |   |
| +E           |                                           | 下一步(N) 取消 |   |

14、完成

| 🗧 🗧 🥩 🐨 🗧 | 寻出向 | 导 |
|-----------|-----|---|
|-----------|-----|---|

## 正在完成证书导出向导

你已成功完成证书导出向导。

| 你已指定下列设置: |
|-----------|
|-----------|

| 文件名          | C:\Users\51508\Desktop\1测试.pfx |  |
|--------------|--------------------------------|--|
| 导出密钥         | 是                              |  |
| 包括证书路径中的所有证书 | 是                              |  |
| 文件格式         | 个人信息交换(*.pfx)                  |  |
|              |                                |  |
|              |                                |  |
|              |                                |  |
|              |                                |  |
|              |                                |  |
|              |                                |  |
|              |                                |  |

| 完成(F) | 取消 |
|-------|----|
|       |    |
|       |    |

×